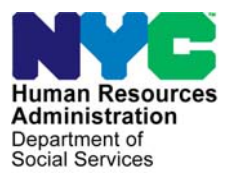

FAMILY INDEPENDENCE ADMINISTRATION James K. Whelan, Executive Deputy Commissioner

Stephen Fisher, Assistant Deputy Commissioner Office of Procedures

## POLICY BULLETIN #14-116-SYS

## **PAM RELEASE NOTES VERSION 18.3**

| Date:                                                       | Subtopic(s):                                                                                                    |  |  |  |  |
|-------------------------------------------------------------|----------------------------------------------------------------------------------------------------|--|--|--|--|
| October 14, 2014                                            | POS                                                                                                    |  |  |  |  |
| This procedure can<br>now be accessed on the<br>FIAweb.     | <ul> <li>This policy bulletin is to inform Cash Assistance (CA), Non Cash Assistance Supplemental Nutrition Assistance Program (NCA SNAP) Center staff, Income Clearance Program (ICP) staff, Office of Central Processing (OCP) staff, and Landlord Ombudsman Service Unit (LOSU) staff that the latest version of the Paperless Alternate Module (PAM) will migrate to production on October 20, 2014. Descriptions of the changes can be found in PAM Release Notes Version 18.3 (Attachment A).</li> <li>These release notes can also be found on the HRA Intranet at:</li> </ul> |  |  |  |  |
|                                                             | http://intranetnew.bra.pvcnet/sites/HPAIntranet/Pages/POSPeleaseNetes.aspy                                                                                                    |  |  |  |  |
|                                                             |                                                                                                    |  |  |  |  |
|                                                             | Effective October 20, 2014                                                                                                    |  |  |  |  |
|                                                             |                                                                                                    |  |  |  |  |
| Please use Print on<br>Demand to obtain copies<br>of forms. | Attachment A PAM Release Notes Version 18.3                                                                                                    |  |  |  |  |

# Attachment A PAM Release Notes October 20, 2014

These Release Notes contain descriptions of changes in the Paperless Alternate Module (PAM) Release for Cash Assistance and Supplemental Nutrition Assistance Program Centers scheduled for October 20, 2014. These have been distributed via HRA email. If you would like to be added to the distribution list, please contact **Sandra Hilton**. These and prior Release Notes may also be found on the HRA Intranet at <a href="http://intranetnew.hra.nycnet/sites/HRAIntranet/Pages/POSReleaseNotes.aspx">http://intranetnew.hra.nycnet/sites/HRAIntranet/Pages/POSReleaseNotes.aspx</a>

#### **Table of Contents**

| 1. | The Case Header Section Changes   |  |
|----|-----------------------------------|--|
| 2. | Adding the "Batch Type" Drop Down |  |

### 1. The Case Header Section Changes

Current 'Case Header' section:

| Responsible Center: | 023        | Originating Center: | 044       | Activity Status: | Draft |
|---------------------|------------|---------------------|-----------|------------------|-------|
| Case Name:          | Mother 1   | Date Prepared:      | 9/19/2014 | Batch #:         |       |
| Case #:             | 000007766C | Suffix:             | 01        | Case Category:   | SNCA  |
| WMS Job Type:       |            |                     |           |                  |       |

The following **<u>changes</u>** have been made to this Case Header:

- Activity Status field has been moved from the top right hand corner to the bottom right hand corner
- **Responsible Center** label is now displayed as "**RESP CTR**" and it has been moved from the top left hand corner to the top right hand corner
- Originating Center label is now displayed as "ORIG ID" on the the top center position
- Home Center "HOME CTR" field has been added and is displayed at the top left hand corner

The New Case Header section:

| Activity Details | Comments | Activity History |                |           |     |                 |         |
|------------------|----------|------------------|----------------|-----------|-----|-----------------|---------|
| HOME CTR: F40    |          |                  | ORIG ID: F40   |           |     | RESP CTR: (     | 066     |
| Case Name:       |          |                  | Date Prepared: | 9/18/2014 |     | Batch #:        |         |
| Case #:          |          |                  | Suffix:        | 01        |     | Case Category:  | SNCA    |
| WMS Job Type:    |          |                  |                |           | _ ₽ | Activity Status | : Draft |

| <b>(OLD)</b><br>Current Fields Displayed<br>in Case Header Section | <b>(NEW)</b><br>Add Field/Change Label<br>in the Case Header Section | Description                                                                                                    |  |
|--------------------------------------------------------------------|----------------------------------------------------------------------|----------------------------------------------------------------------------------------------------|--|
| Responsible Center                                                 | RESP CTR                                                             | Case Center                                                                                                    |  |
| Originating Center                                                 | ORIG ID                                                              | Center where PAM activity is being data<br>entered at in WMS i.e. CDE (Centralized<br>Data Entry) or local data entry center<br>(Center#) |  |
| N/A                                                                | HOME CTR                                                             | <i>Center where the worker who initiated the PAM activity is enrolled at</i>                                                              |  |

• PAM will generate the "**ORIG ID**" once the Data Entry Supervisor assigns the PAM Activity to the Data Entry Operator. Data Entry Operator's enrollment Center' will be populated in the **ORIG ID** field, if the activity fails data entry [i.e.'Failed Data Entry' Status], **ORIG ID** will be cleared [reset].

# Attachment A **PAM Release Notes** October 20, 2014

## 2. Adding the "Batch Type" Drop Down

• The **Batch Type drop down** selection option has been added when the Activity Type **DSS-3517 Turn Around Document** is selected while creating a new PAM activity.

| Anticia Restaures<br>Anticia Restaures<br>Anticia Rest | Paperless Alternate Module                                                                                             |
|----------------------------------------------------------------------------------------------------|----------------------------------------------------------------------------------------------------|
| INBOX                                                                                                    | Activity Details Comments Activity History                                                                             |
| NEW PAM ACTIVITY                                                                                                    |                                                                                                    |
| SEARCH PAM ACTIVITY                                                                                                    | ase Name: Date Prepared: 9/18/2014 Batch #:                                                                            |
| REPORTS                                                                                                    | ase #: Suffix: 01 Case Category: SNCA WMS Job Type: Draft                                                              |
| OTHER SOURCES                                                                                                    | Activity ID: 3175<br>Reason for this action in PAM: MA only Recert  Activity Type: DSS-3517 Turn Around Document (TAD) |
|                                                                                                    | Batch TypePlease Select<br>E/AC<br>E/AC<br>E/SI<br>U/CL<br>U/Maint<br>U/AC<br>U/AP<br>U/Reop                           |

• The Batch Number (#) for TAD PAM Activities is generated based on the following matrix:

| Batch Type                        | Generate Batch # | WMS Job Type |
|-----------------------------------|------------------|--------------|
| E/AC Eligibility                  | ELxxx            | 03           |
| E/RJ Eligibility                  | ELxxx            | 03           |
| E/SI Eligibility                  | ELxxx            | 03           |
| E/EC Eligibility Error Correction | EExxx            | 07           |
| U/CL Undercare                    | UCxxx            | 04           |
| U/AC Undercare                    | UCxxx            | 04           |
| U/AP Undercare                    | UCxxx            | 04           |
| U/Reop Undercare                  | UCxxx            | 04           |
| U/Maint Undercare                 | UCxxx            | 04           |
| U/EC Undercare Error Correction   | UExxx            | 10           |

- The Batch Type field can be modified when the PAM activity status is in "*Draft*", and/or "*Returned by Supervisor*" and/or "*Returned by Data Entry*".
- The existing Batch Number logic for all other activity types remains the same.